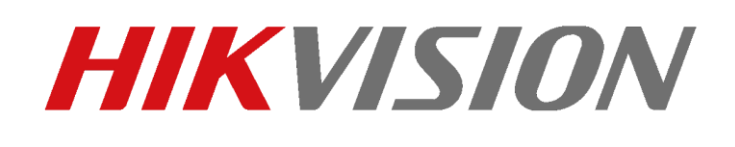

TVCC – Come effettuare la rimozione di un dispositivo da un account Hik-Connect (cloud) utilizzando SADP V3.0.2.4

# TVCC – Come effettuare la rimozione di un dispositivo da un account Hik-Connect (cloud) utilizzando SADP V3.0.2.4

### Descrizione:

Questo "how-to" descrive la corretta procedura per dissociare un dispositivo dal relativo account Hik-Connect utilizzando il software SADP.

# 1) Parametri di rete.

Assicurarsi che SADP e il dispositivo da rimuovere siano nella stessa classe di rete:

| Proprietà - Protocollo Internet versione 4 (TCP/IPv4)                                                                               |                                                                                                  |   |  |  |  |  |  |  |
|----------------------------------------------------------------------------------------------------|--------------------------------------------------------------------------------------------------|---|--|--|--|--|--|--|
| Generale                                                                                                    |                                                                                                  |   |  |  |  |  |  |  |
| È possibile ottenere l'assegnazione aut<br>rete supporta tale caratteristica. In cas<br>richiedere all'amministratore di rete le in | omatica delle impostazioni IP se la<br>so contrario, sarà necessario<br>npostazioni IP corrette. |   |  |  |  |  |  |  |
| Ottieni automaticamente un indiriz                                                                                                  | zo IP                                                                                            |   |  |  |  |  |  |  |
| • Utilizza il seguente indirizzo IP:                                                                                                |                                                                                                  |   |  |  |  |  |  |  |
| Indirizzo IP:                                                                                                    | 192 . 168 . 1 . 200                                                                              |   |  |  |  |  |  |  |
| Subnet mask:                                                                                                    | 255.255.255.0                                                                                    |   |  |  |  |  |  |  |
| Gateway predefinito:                                                                                                    | 192.168.1.1                                                                                      |   |  |  |  |  |  |  |
| Ottieni indirizzo server DNS autom                                                                                                  | aticamente                                                                                       |   |  |  |  |  |  |  |
| Utilizza i seguenti indirizzi server D                                                                                              | NS:                                                                                              |   |  |  |  |  |  |  |
| Server DNS preferito:                                                                                                    |                                                                                                  |   |  |  |  |  |  |  |
| Server DNS alternativo:                                                                                                    |                                                                                                  |   |  |  |  |  |  |  |
| Convalida impostazioni all'uscita                                                                                                   | Avanzate                                                                                         |   |  |  |  |  |  |  |
|                                                                                                    | OK Annulla                                                                                       | 1 |  |  |  |  |  |  |

| SAD       | P                    |                     |        |              |          |          |                                    |               |                              |             |                           | \$0 _ Ø × |
|-----------|----------------------|---------------------|--------|--------------|----------|----------|------------------------------------|---------------|------------------------------|-------------|---------------------------|-----------|
| Total nur | mber of online devic | 128                 |        |              |          |          |                                    | Debind        | Counce Refresh Filter        | Q           | Modify Network Parameters |           |
|           | i iD                 | Device Type         | Status | IPu4 Address | +   Port | Enhanced | SD.,   Software Vers.   IPv4 Gatew | y   HTTP Port | Device Serial _  Subnet Mask | MAC Address | Enable DHCP               |           |
|           | 018                  | DS-65VT01           | Active |              | 8000     | 74/A     | v1.7.0 build                       | 80            | DS-65VT010 255.255.255.0     | b4-a3-82-e0 | 0                         |           |
|           | 009                  | DS-7716NI-14        | Active | 192.168.1.20 | 8000     | N/A      | V4.1.116uild 192.168.1.1           | 80            | DS-7716NI-1 255-255-255.0    | 28-57-be-94 | 0 Device Serial No.:      |           |
|           | 028                  | DS-7204HTH6-K1      | Active | 192.168.1.22 | 8000     | N/A      | ¥4.20.001bull. 192.168.1.1         | 80            | DS-7204HTH 255.255.255.0     | 4c-bd-8f-9d | 4 IP Address:             |           |
|           | 011                  | DS-7332HUHI-K4      | Active | 192.168.1.23 | 8000     | N/A      | V4.20,001boil 192,168.1.1          | 80            | D5-7332HUH 255.255.255.0     | 84-9a-40-50 | 12 Ports                  |           |
|           | 021                  | IDS-7316HUHI-K4/16S | Active | 192.168.1.24 | 8000     | N/A      | V4.20.000buil., 192,168.1,1        | 80            | i05-7316HU 255.255.255.0     | 58-03-fb-2e | 6 Subnet Mask:            |           |
|           | 032                  | DS-7616NI-E2/16P/A  | Active | 192.168.1.25 | 8000     | N/A      | V3.4.98buld 192.168.1.1            | 80            | DS-7616NI-E 255.255.255.0    | 54-c4-15-#8 | 0 Gateway:                |           |
|           | 085                  | D5-2DF82231-A       | Active | 192.168.1.27 | 8000     | N/A      | V5.5.2build 1 192.168.1.1          | 80            | DS-20F82231 255.255.255.0    | c0-56-e3-99 | 0-1 Ibut Address          |           |
|           | 117                  | DS-KV8103-IME2      | Active | 192,168,1.28 | 8000     | N/A      | V2.0.0boild 1 192,168.1.1          | 80            | DS-KV6103-L. 255.255.255.0   | 58-03-fb-b4 | 1                         |           |
|           | 003                  | D5-96128NI-F24/H/I  | Active | 192,168,1-30 | 8000     | N/A      | V3.2.9build 1 192,168.1.1          | 80            | DS-96128NI 255.255.255.0     | c4-21-90-ad | 0                         |           |
|           | 055                  | DS-2CD63C560-IV5    | Active |              | 8000     | N/A      | V5.5.73build                       | 30            | DS-2CD63C5 255.255.240.0     | 68-6d-bc-24 | 1Pv6 Prefix Length:<br>0  |           |
|           |                      |                     |        |              |          |          |                                    |               |                              |             | HTTP Port                 |           |

#### Hikvision Italy

Sede operativa: via Abruzzo 12, Z.I. San Giacomo - 31029 Vittorio Veneto TV T +39 0438 6902 - info.it@hikvision.com - PEC hikvision@legalmail.it

Srl con socio unico - Società sottoposta a direzione e coordinamento di Hikvision Europe B.V. Sede legale: via Fulvio Testi 113 - 20092 Cinisello Balsamo MI Capitale sociale € 100.000,00 i.v. - Codice fiscale e P. IVA 07757250969 Numero Registro Imprese di Milano 07757250969 - Numero REA MI-1979859

## 2) Selezionare il dispositivo.

Selezionare il dispositivo e cliccare sul tasto "Unbind":

| SAE      | •                  |                      |        |              |          |            |                    |              |           |               |               |             |     |                         | \$0 _ 0 ×                   |
|----------|--------------------|----------------------|--------|--------------|----------|------------|--------------------|--------------|-----------|---------------|---------------|-------------|-----|-------------------------|-----------------------------|
| Total nu | mber of online dev | kes 128              |        |              |          |            |                    |              | lebind    | Export Refr   | esh Filter    | Q           |     | I Modify Network Parame | ters                        |
|          | ID                 | Device Type          | Sului  | IPv4 Address | +   Port | Eshinced 9 | SC   Software Wra) | IPv4 Gateway | HTTP Port | Device Serial | Subnet Mask   | MAC Address | E.  | Enable DHCP             |                             |
|          | 018                | D5-65VT01            | Active |              | 8008     | N/A        | V1.7.0 build       |              | 80        | DS-6597010    | 255,255,255,0 | b4-a3-82-e0 | 0   | S. Euspie His/Connect   |                             |
|          | 009                | DS-7716NI-14         | Active | 192.168.1.20 | 8000     | N/A        | V4.1.11build       | 192.168.1.1  | 80        | DS-7716NI-I   | 255.255.255.0 | 26-57-be-94 | 0   | Device Serial No.:      | DS-7204HTHI-K10420171007CCW |
| 8        | 028                | DS-7204HTHE-K1       | Active | 192,168.1.22 | 8000     | N/A        | V4.20.001bull      | 192.168.1.1  | 60        | DS-7204HTH    | 255,253,255,0 | 4c-bd-8F9d  | a.  | 1P Address:             | 192,168.1.22                |
|          | 011                | DS-7332HUHI-K4       | Active | 192.168.1.23 | 8000     | N/A        | V4.20.001buil      | 192.168.1,1  | 80        | DS-7332HUH    | 255,255,255.0 | 84-9a-40-50 | 12  | Ports                   | 8000                        |
|          | 021                | IDS-7316HUHI-IK4/165 | Active | 192.168.1.24 | 8000     | N/A        | V4.20.000buil      | 192,168.1,1  | 80        | IDS-7316HU    | 255.255.255.0 | 58-03-fb-2c | 16  | Subret Mask:            | 255.255.255.0               |
|          | 032                | DS-7616NI-E2/16P/A   | Active | 192,168,1,25 | 8000     | N/A        | V3.4.98build       | 192.168.1.1  | 00        | DS-7616NI-E   | 255.255.255.0 | 54-c4-15-e8 | 0   | Gatewaye                | 192.168.1.1                 |
|          | 085                | DS-2DF82231-A        | Active | 192,168.1.27 | 8000     | N/A        | V5.5.2build 1      | 192,168.1,1  | 80        | D5-20F8223L.  | 255,255,255.0 | c0-56-e3-99 | 0.0 | IDof Address            | 6a80-dah-+0HF-fa0-6400a     |
|          | 117                | DS-KV8103-IME2       | Active | 192.168.1.28 | 8000     | N/A        | V2.0.0bolid 1      | 192.168.1.1  | 80        | DS-KV8103-L   | 255.255.255.0 | 58-03-fb-b4 | ÷.  | The Colores             | 4.00.3.64.484.11.9300       |
|          | 003                | DS-96128NI-F24/H/I   | Active | 192.168.1.30 | 8008     | N/A        | V3.2.9build 1      | 192.168.1.1  | 80        | D5-96128NI    | 255.255.255.0 | c4-26-90-ad | 0   | novo Gamerary:          | resultabledmine Http/80     |
|          | 055                | DS-2CD63C5G0-IV5     | Active |              | 8000     | N/A        | V5.5.73build       |              | 80        | DS-2006305    | 255-255-240.0 | 68-6d-bc-25 | 0   | IPvb Preha Langth:      | 64                          |
|          | 022                | DS-7604NI-K1         | Active |              | 8000     | N/A        | V3.4.103buil       |              | 80        | DS-7604NI-K   | 255.255.240.0 | 64-a3-82-d5 | 0   | HTTP Ports              | 80                          |

# 3) Credenziali per la rimozione.

Inserire il nome dell'utente Admin, la password del dispositivo e il codice di verifica di 4 caratteri indicato alla destra della voce "verification code":

| SADI      | ·                       |                     |         |                       |                                                                                               |                |                  |           |           |           |                   |               |                 |                                   | \$ 0 <u> </u>            |
|-----------|-------------------------|---------------------|---------|-----------------------|-----------------------------------------------------------------------------------------------|----------------|------------------|-----------|-----------|-----------|-------------------|---------------|-----------------|-----------------------------------|--------------------------|
| Total nur | sber of online devices: | 128                 |         |                       |                                                                                               |                |                  |           | U         | bird.     | Expect Ref        | resh (Dav     | Q               | I Modify Network Parameters       |                          |
|           | ) ID                    | Device Type         | Startus | IPv4 Address          | •   Part                                                                                      | ). Enhanced SD | Software Ver     | s  10v4   | Gateway   | HTTP Port | :   Device Serial | Sobret Mask   | MAC Address   1 | Enable DHCP                       |                          |
|           | 018                     | DS-65VT01           | Active  |                       | 8000                                                                                          | N/A            | V1.7.0 build     | -         |           | 80        | DS-65V1010        | 255.255.255.0 | b4-#3-82-#0     | ó                                 |                          |
|           | 009                     | DS-7716NI-14        | Active  | Unbind Hile-Connect A | ecount                                                                                        |                |                  | - 18      | 55.1,1    | 80        | D5-7716NI-L.      | 255.255.255.0 | 28-57-be-94     | 0 Device Serial No.: DS-          | 7204HTHI-K10420171007CCW |
|           | 028                     | D5-7204HTHI-K1      | Active  |                       |                                                                                               |                |                  | <u>Sa</u> | 18.1.1    | 80        | DS-7204HTH        | 255.255,255.0 | 4c-bd-8f-9d     | 4 IP Address: 192                 | 2.168.1.22               |
|           | 011                     | DS-7332HUHI-K4      | Active  | the region on Sett    | ent region: Conec make sure the selected region is Other, it not,<br>region on Settings page. |                | Conec in hot, sy | ALCH .    | 16.1.7    | 80        | DS-7332HUH        | 255.255.255.0 | 04-9a-40-50     | Port 800                          | 20                       |
|           | 021                     | iDS-7316HUHI-K4/165 | Active  | User Namer            | admin                                                                                         |                |                  |           | 58,1,1    | 80        | 305-7316HU        | 255.255.255.0 | 58-03-fb-2c     | 16 <sup>10</sup> Subnet Mask: 255 | 3.255.255.0              |
|           | 032                     | DS-7616NI-E2/16P/A  | Active  |                       |                                                                                               |                |                  |           | 38,1,1    | 80        | DS-7616NI-E_      | 255.255.255.0 | 54-c4-15-e8     | Cateway 192                       | 2168.1.1                 |
|           | 085                     | D5-20F8223I-A       | Active  | Password              |                                                                                               |                |                  |           | 18.1,1    | 80        | DS-20F82231       | 255.255.255.0 | c0-56-e3-99     | Dray (Dal) Address field          | ()-dahut 800 4x04 800a   |
|           | 117                     | DS-KVB103-IME2      | Active  | Verification Code:    | SLV3                                                                                          |                | 5 Y3             | efresh    | 58,1,1    | 80        | DS-KV8103-L.,     | 255.255.255.0 | 58-03-fb-64     | 1 ID-6 Colours Col                |                          |
|           | 003                     | DS-96128NI-F24/H/1  | Active  |                       |                                                                                               |                |                  |           | 10.1.1    | 80        | DS-96128M         | 255.255.255.0 | c4-26-90-ad     | 0                                 | piceboledmoe (1,2700     |
|           | 055                     | DS-2CD63C5G0-IV5    | Active  |                       |                                                                                               |                | Confirm          | ancel     |           | 80        | DS-2CD63C5        | 255.255.240.0 | 68-6d-bc-24     | 0 IPvb Prefix Length: 64          |                          |
|           |                         | No. Marian Int.     |         | 101110-0010           | 2222                                                                                          |                | UN A SAME        | 101       | and a set | 1.00      | the residue of    |               | An owner of     | HTTP Port 85                      |                          |

#### Hikvision Italy

Sede operativa: via Abruzzo 12, Z.I. San Giacomo - 31029 Vittorio Veneto TV T +39 0438 6902 - info.it@hikvision.com - PEC hikvision@legalmail.it

Srl con socio unico - Società sottoposta a direzione e coordinamento di Hikvision Europe B.V. Sede legale: via Fulvio Testi 113 - 20092 Cinisello Balsamo MI Capitale sociale € 100.000,00 i.v. - Codice fiscale e P. IVA 07757250969 Numero Registro Imprese di Milano 07757250969 - Numero REA MI-1979859

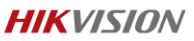

# 4) Dispositivo rimosso.

Dopo aver inserito i dati richiesti cliccare sul tasto "confirm". Comparirà il messaggio "Unbind succeded", avviso di avvenuta rimozione:

| N, | Unbind Hik-Connect Account                                                                                 | × | .255 |
|----|----------------------------------------------------------------------------------------------------|---|------|
| N, |                                                                                                    |   | .255 |
| N, | Current Region: Other. Make sure the selected region is Other. If not, switch the region on Settings page. |   | .255 |
| N, | ×                                                                                                    |   | .255 |
| 84 | User Name: admin                                                                                           |   | .255 |
| N, | Password:                                                                                                  |   | .255 |
| 84 | Verification Code: ZGZG                                                                                    | 1 | .255 |
| 84 |                                                                                                    |   | .255 |
| N, | Confirm                                                                                                    |   | .255 |
| N, | A VENODUIRTIII IDEITONIDIEDI OO DO RECOUDTIII                                                              |   | .255 |

Sede operativa: via Abruzzo 12, Z.I. San Giacomo - 31029 Vittorio Veneto TV T +39 0438 6902 - info.it@hikvision.com - PEC hikvision@legalmail.it

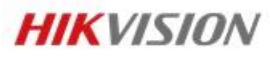

**Hikvision Italy** Via Abruzzo, 12, Z.I. S. Giacomo – 31029 Vittorio Veneto T +39 0438 6902 – F +39 0438 690299 Info.it@hikvision.com

Vittorio Veneto | Roma | Milano | Bologna | Napoli | Bari

www.hikvision.com